# **Internet Complete**

Windows NT includes all of the necessary components for you to get connected with Internet Complete!, Inc..

<u>Click here to download</u> a printable version of this page to keep for your records. Adobe Acrobat reader is required. <u>Click here to download.</u>

These instructions can be used to setup a new connection, or to ensure that your current connection is configured properly.

If you have any questions, please email <u>support@icnet.net</u> or call us at 405-236-4532.

## **Requirements:**

- Windows NT must be installed on your system.
- The Windows NT installation CD.
- An account with Internet Complete.
- Your username and password.
- The Internet Complete dial-up number: 415-2700

## Windows NT Internet Setup Instructions

## Login to your NT machine

Login as Administrator to perform the configuration of the Dial-Up Networking.

| letwork                                                                                            |                                                          |                     | ?          |
|----------------------------------------------------------------------------------------------------|----------------------------------------------------------|---------------------|------------|
| Identification Ser                                                                                 | vices Protocols  <br>s:                                  | Adapters   Bindings | 1          |
| Client Servic<br>Computer Br<br>NetBIOS Inte<br>Remote Acc<br>RPC Configu<br>Server<br>Workstation | e for NetWare<br>owser<br>rface<br>ess Service<br>ration |                     |            |
| Add                                                                                                | Bemove                                                   | Properties          | Update     |
| Description:<br>Enables users<br>network.                                                          | to work offsite as t                                     | hough connected din | ectly to a |
| Network Acce                                                                                       | ss <u>O</u> rder                                         |                     |            |
| 2                                                                                                  |                                                          | ОК                  | Cancel     |

| Select Ne                                             | twork Service                                                                                                    |                                    |                                       |                                   | ? × |
|-------------------------------------------------------|----------------------------------------------------------------------------------------------------|------------------------------------|---------------------------------------|-----------------------------------|-----|
|                                                       | Click the Network Sen<br>have an installation di                                                                                                    | vice that you w<br>sk for this com | ant to install, th<br>ponent, click H | en click OK. If you<br>łave Disk. |     |
| Network                                               | Service:                                                                                                    |                                    |                                       |                                   |     |
| Clien<br>Micro<br>Micro<br>NetB<br>Netw<br>Rem<br>RPC | t Service for NetWare<br>osoft Peer Web Server<br>osoft TCP/IP Printing<br>IOS Interface<br>ork Monitor Agent<br>ote Access Service<br>Configuration |                                    |                                       |                                   | 1   |
|                                                       |                                                                                                    |                                    |                                       | Have Disk.                        |     |
|                                                       |                                                                                                    |                                    | OK                                    | Cancel                            |     |

If your modem is not configured yet click on Add.

| ort | Device                 | Type                         |          |
|-----|------------------------|------------------------------|----------|
| OM2 | Apache K56 Internal, N | letExpres Modern (unimodern) | Continue |
|     |                        |                              | Cancel   |
|     |                        |                              | Network. |
|     |                        |                              | Help     |

Once you return to the Remote Access Setup menu click Configure... and set the Port Usage option to Dial Out Only or Dial Out and Receive Calls (**NOT** Receive Calls Only). Then click OK.

| onfigure                 | Port Usage                               | ×    |
|--------------------------|------------------------------------------|------|
| Port:<br>Device:         | COM2<br>Apache K56 Internal, NetExpress, | OK   |
| PortUs                   | age                                      | Help |
| <ul> <li>Dial</li> </ul> | out only                                 |      |
| C Rec                    | eive calls only                          |      |
| C Dial                   | out and Receive calls                    |      |

After returning to the Remote Access Setup window, click on the Network... button. Setup the Network Configuration window with only the TCP/IP box checked. Now click OK, and then CONTINUE.

| Ca |       |
|----|-------|
|    | oncol |
|    | ancer |
|    | Help  |

Now click on the Adapters tab at the top of the window. Once in this section, make sure there is nothing in the large white box with the label Network Adapters. Following this, click on the Protocols tab at the top of the screen to reveal a large white box with the label Network Protocols. Make sure the TCP/IP protocol is installed, and if not, click on Add... (don't be concerned if there are other protocols install other than TCP/IP, if any at all)

#### Internet Complete!, Inc. - Technical Support - Windows NT Setup

| TNWLink IPX/SF<br>NWLink NetBIC                                                                                                    | X Compatible T                                     | ransport                                    |                           |
|----------------------------------------------------------------------------------------------------|----------------------------------------------------|---------------------------------------------|---------------------------|
| Balled Balled Ba |                                                    |                                             |                           |
|                                                                                                    | LS .                                               |                                             |                           |
|                                                                                                    |                                                    |                                             |                           |
|                                                                                                    |                                                    |                                             |                           |
| Add                                                                                                    | Bemove                                             | Properties                                  | Update                    |
| Description:                                                                                                    |                                                    |                                             |                           |
| Transport Contro<br>network protocol<br>interconnected n                                                                                                    | l Protocol/Interne<br>that provides co<br>etworks. | et Protocol. The defe<br>mmunication across | ault wide area<br>diverse |
|                                                                                                    |                                                    |                                             |                           |
|                                                                                                    |                                                    |                                             |                           |

Select the *TCP/IP Protocol* option from the list given, and then click OK. Once you return to the Protocol tab, hightlight the TCP/IP Protocol item and click the Properties button.

| elect Ne                                                | twork Protocol                                                                                           |                                         |                            |                       | 21                             |
|---------------------------------------------------------|----------------------------------------------------------------------------------------------------|-----------------------------------------|----------------------------|-----------------------|--------------------------------|
| 3                                                       | Click the Network I<br>have an installatio                                                               | Protocol that you<br>n disk for this co | uwant to ins<br>mponent, c | stall, the<br>lick Ha | m click OK. If you<br>ve Disk. |
| 3 DLC<br>3 NetB<br>3 NWL<br>3 Point<br>3 Stree<br>3 TCP | Protocol<br>EUI Protocol<br>ink IPX/SPX Compat<br>To Point Tunneling F<br>ims Environment<br>IP Protocol | ible Transport<br>Protocol              |                            |                       | *                              |
| ,                                                       |                                                                                                    |                                         |                            |                       | Have Disk                      |
|                                                         |                                                                                                    |                                         |                            | OK                    | Cancel                         |

Everything on the IP Address tab on the TCP/IP Properties screen should be grayed out. Click on the DNS tab at the top of the screen.

|                                                                                     | erties                                  |                                     |                                        | ?                                                               |
|-------------------------------------------------------------------------------------|-----------------------------------------|-------------------------------------|----------------------------------------|-----------------------------------------------------------------|
| PAddress DNS W                                                                      | INS Addres                              | ss   Rou                            | ting                                   |                                                                 |
| An IP address can be<br>DHCP server. If your n<br>network administrator f<br>below. | automatica<br>etwork doe<br>or an addre | Illy assig<br>as not he<br>ass, and | gned to thi<br>we a DHO<br>I then type | s network card by a<br>CP server, ask your<br>a it in the space |
| Adepter.                                                                            |                                         |                                     |                                        |                                                                 |
| C Qotain an IP add                                                                  | ress from e                             | DHCP                                | server                                 |                                                                 |
| $\[ \  \  \  \  \  \  \  \  \  \  \  \  \$                                          | dress —                                 |                                     |                                        | 1                                                               |
| PAddress.                                                                           |                                         | - 20                                | 8                                      | j l                                                             |
| Sybnet Mesk:                                                                        |                                         | 14                                  |                                        |                                                                 |
|                                                                                     |                                         |                                     |                                        |                                                                 |
| Default Gateway:                                                                    | 1 >                                     |                                     |                                        |                                                                 |
| Default Gateway:                                                                    | >                                       |                                     |                                        | A <u>divanced</u>                                               |

Enter **your** username in the *Host Name* field and **icnet.net** in the *Domain* field. Now click Add... under the *DNS Service Search Order* section and enter the first nameserver address (which is 207.204.222.9), and repeat this a second time for the second address (which is 207.204.222.12). Now click the WINS Address tab. Internet Complete!, Inc. - Technical Support - Windows NT Setup

| eț I         |
|--------------|
| eī j         |
| 9Ť           |
| eț.          |
|              |
| wn↓          |
|              |
|              |
| - 1          |
| 21           |
| ₩ <u>n</u> ↓ |
|              |
|              |

Everything on this tab should be blank except for the checked *Enabled LMHOSTS Lookup* box. Now click Routing.

| icrosoft TCP/IP Properties            | ?        |
|---------------------------------------|----------|
| IP Address DNS WINS Address Routing   |          |
| Windows Internet Name Services (WINS) |          |
| Adagter:                              |          |
|                                       | <u> </u> |
| Primary WINS Server:                  |          |
| Seconder (WING Server                 |          |
| Secondary winds server.               |          |
|                                       |          |
| Enable DNS for Windows Resolution     |          |
| Enable LMHOSTS Lookup                 | HOSTS    |
|                                       |          |
|                                       |          |
| Scope I <u>D</u> :                    |          |
|                                       |          |
| OK Cancel                             | Apply    |

On this tab, *Enable IP Forwarding* is required to remain unchecked. Now click OK, and in most cases NT will ask you to restart your computer, do this now.

| icrosoft TCP/IP Prop                                                                              | erties                                                                                  |                                                                                    | ? :                           |
|---------------------------------------------------------------------------------------------------|-----------------------------------------------------------------------------------------|------------------------------------------------------------------------------------|-------------------------------|
| IP Address DNS                                                                                    | /INS Address Ro                                                                         | outing                                                                             |                               |
| IP Forwarding (IP Rou<br>multi-homed system,<br>collected by RIP for Ir<br>installed from the Net | rting) allows packe<br>The routing infome<br>iternet Protocol. RI<br>work Control Panel | ts to be forwarded<br>ation may be static,<br>P is a service that<br>service page. | on a<br>. or may be<br>can be |
| Enable IP Forward                                                                                 | ling                                                                                    |                                                                                    |                               |
|                                                                                                   |                                                                                         |                                                                                    |                               |
|                                                                                                   |                                                                                         |                                                                                    |                               |
|                                                                                                   |                                                                                         |                                                                                    |                               |
|                                                                                                   |                                                                                         |                                                                                    |                               |
|                                                                                                   |                                                                                         |                                                                                    |                               |
|                                                                                                   |                                                                                         |                                                                                    |                               |
|                                                                                                   |                                                                                         |                                                                                    |                               |
|                                                                                                   |                                                                                         |                                                                                    |                               |
|                                                                                                   |                                                                                         |                                                                                    |                               |

Once NT restarted and you have logged on, double click *My Computer* and then *Dial-Up Networking*. Your will now enter a *New Phonebook Entry Wizard*. Enter **NewWave Internet** in the *name the new phonebook entry* field, and then click on Next.

|     | Dial-Up Networking connects you to remote networks using<br>your modern. ISDN, or other WAN adapter. This wizard<br>helps you create a phonebook entry that stores the settings<br>needed to connect to a particular remote network. |
|-----|----------------------------------------------------------------------------------------------------|
| * 1 | Name the new phonebook entry:                                                                                                    |
|     | Internet Complete                                                                                                    |
|     | I know all about phonebook entries and would<br>rather edit the properties directly                                                                                                    |
|     | < Book Next> Cancel                                                                                                    |

On the Server window, select both the *I am calling the Internet* and *Send my plain text password if thats' the only way to connect* checkboxes. Now click on Next.

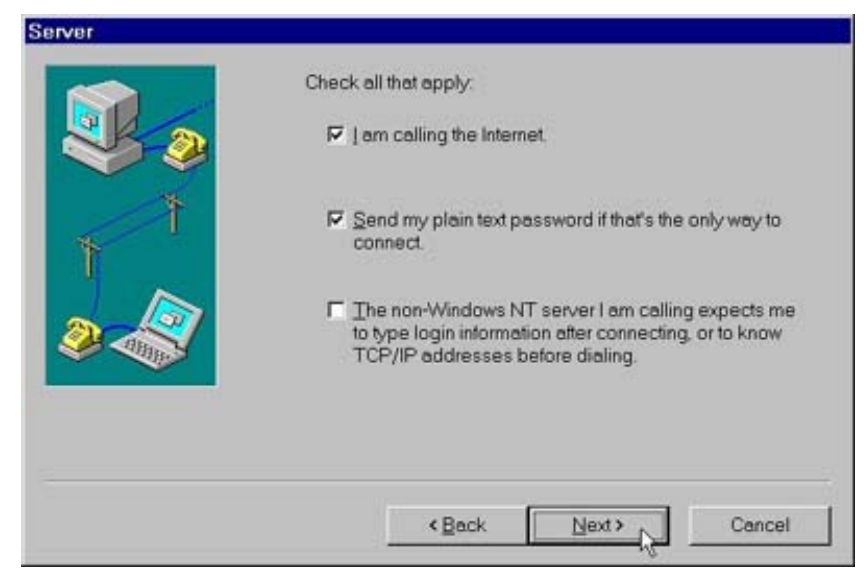

Now enter the access phone number, and then click Next. On this screen, now click Finish to complete the phonebook process.

|   | Enter the phone number of the dial-up server you are calling.<br>Alternate phone numbers, if any, are dialed automatically if<br>the primary phone number cannot be reached. They may<br>also be used to set different numbers on individual<br>multi-linked ISDN lines.<br>Phone number: |            |  |
|---|----------------------------------------------------------------------------------------------------|------------|--|
| 1 | 415-2700                                                                                                    |            |  |
| 2 | C. Lise Telephony dialing property                                                                                                    | Alternates |  |
|   | 200 ferepriory aroung property                                                                                                    |            |  |

You will now be at a screen that states information including your access number. Now click DIAL.

|      | Phonebook entry to dia |     |          |
|------|------------------------|-----|----------|
| Ch a | Internet Complete      |     | 2        |
|      |                        | New | More +   |
|      | Phone number preview   |     |          |
|      | 415-2700               |     |          |
|      | Dialing from:          |     |          |
|      | My Location            |     |          |
|      |                        |     | Location |
|      |                        |     |          |

You will be brought to a screen. If not already entered on the form, type in your username and

Internet Complete!, Inc. - Technical Support - Windows NT Setup

password in the appropriate fields. Click the box next to *Save password* and then click OK. **NOTE:** Leave the Domain field blank.

| Connect to Ne                  | wWave ?×                                          |
|--------------------------------|---------------------------------------------------|
| Enter a user n<br>remote netwo | ame and password with access to the<br>rk domain. |
| <u>U</u> sername:              | Username                                          |
| Password:                      |                                                   |
| <u>D</u> omain:                |                                                   |
|                                | ☑ Save password                                   |
|                                | OK Cancel                                         |

You are now ready to connect to Internet Complete!

Back to Technical Support Main